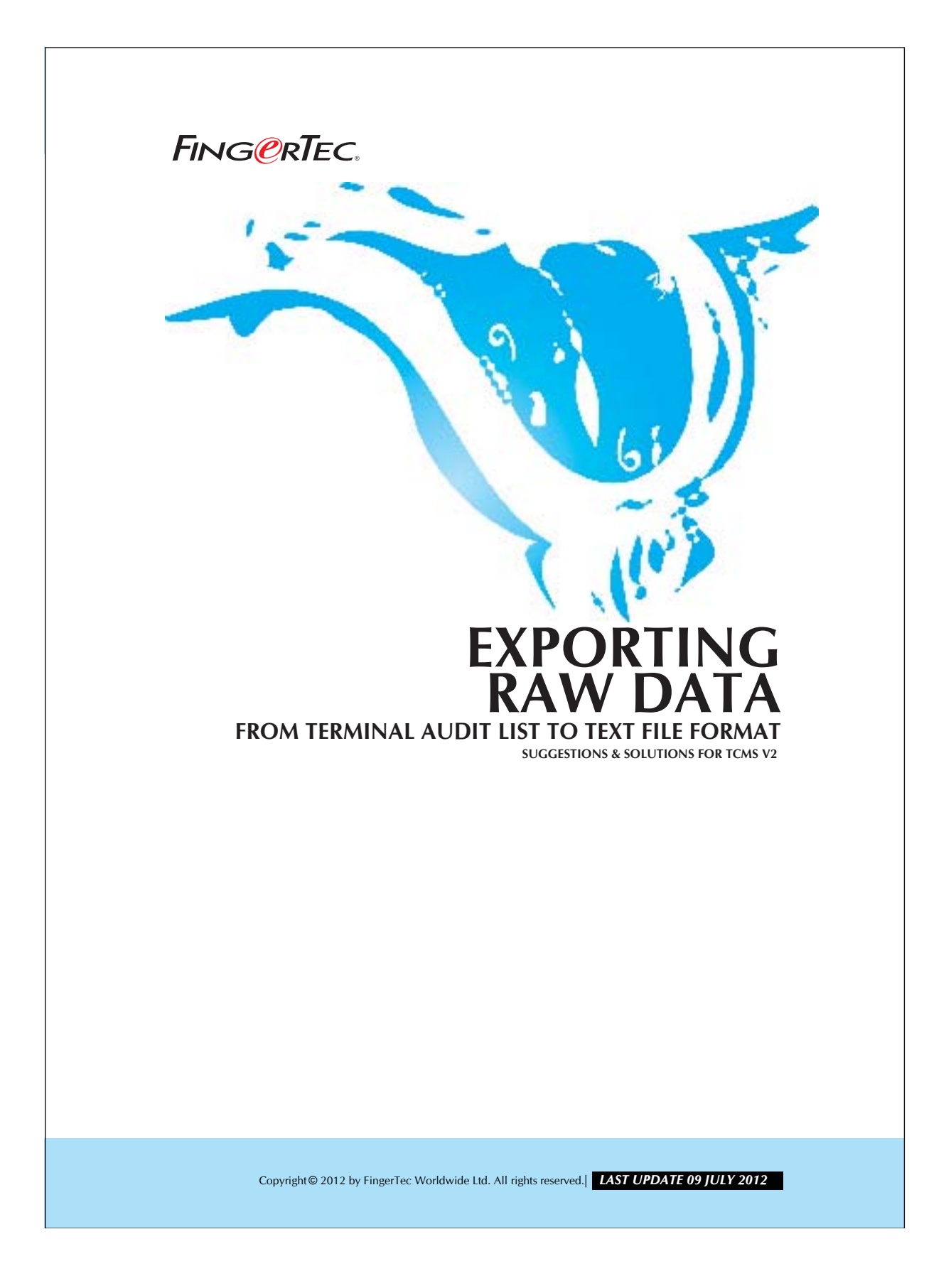

## FING@RTEC. EXPORTING RAW DATA FROM TERMINAL AUDIT LIST TO TEXT FILE FORMAT

In TCMS V2, you could export the user's transaction data into text file format. These transaction data are the raw data output obtained from the terminal. Therefore, these data are not filtered by TCMS V2. You might make use of the raw data to be exported into third party software. Follow the steps below to export these data:

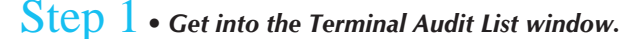

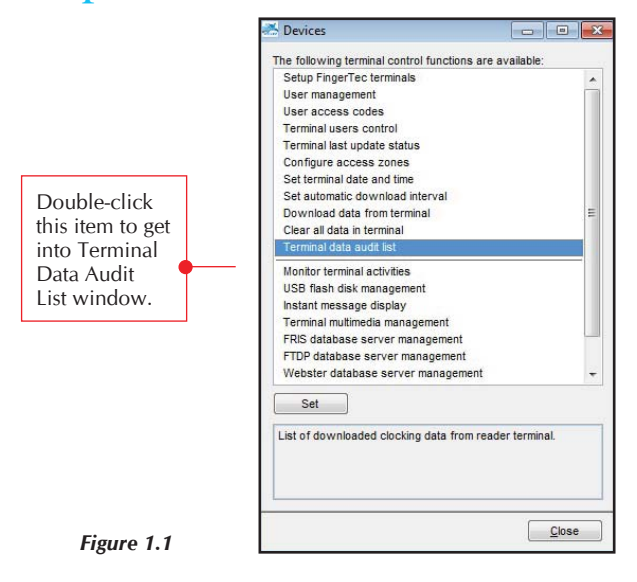

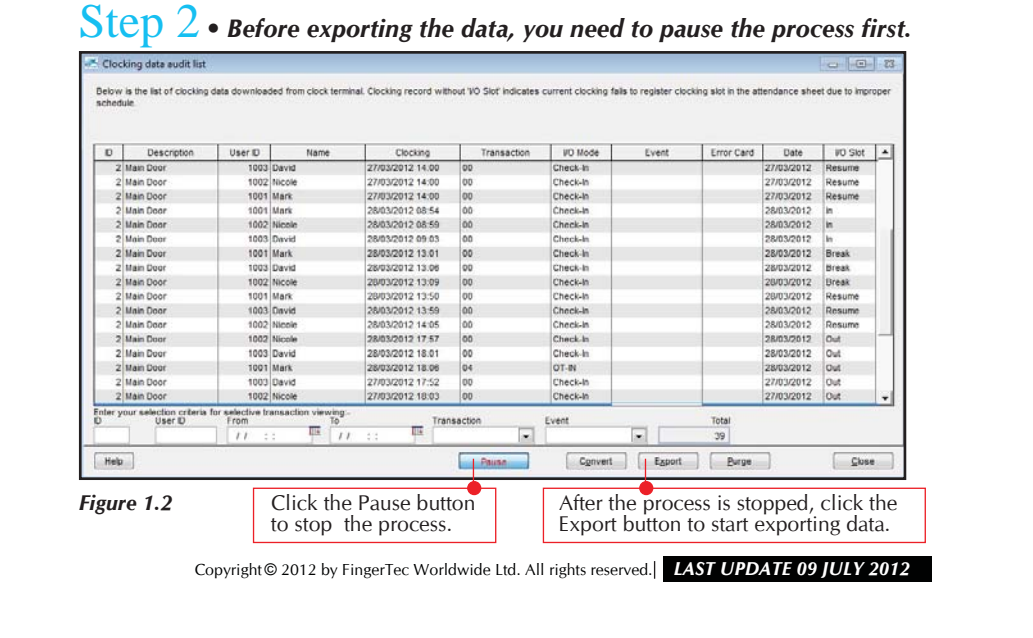

## FING@RTEC. EXPORTING RAW DATA FROM TERMINAL AUDIT LIST TO TEXT FILE FORMAT

3

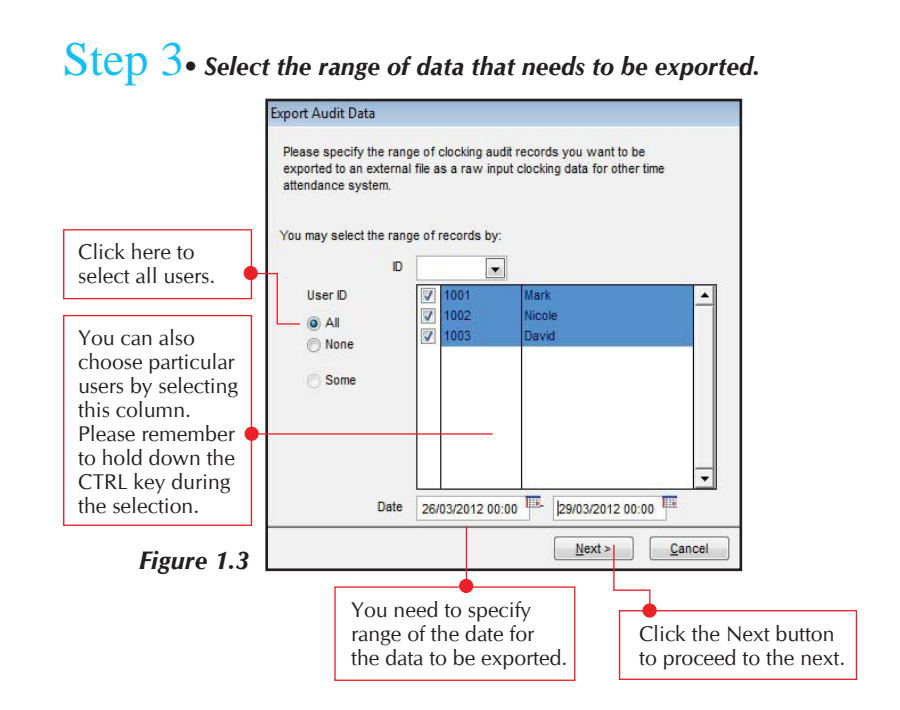

**Step 4**• Configuring the format for the exported data.

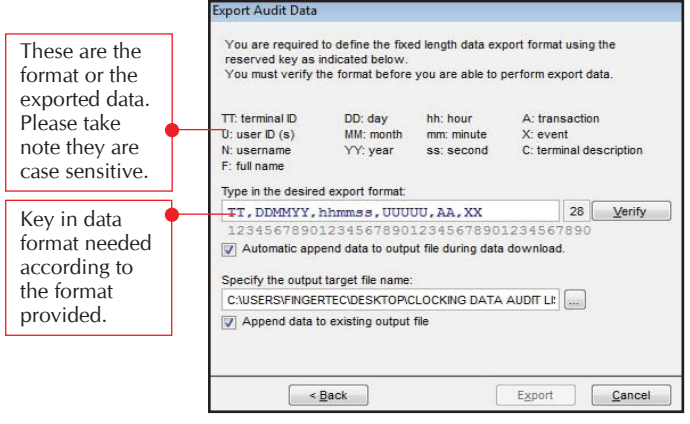

Figure 1.4

Copyright© 2012 by FingerTec Worldwide Ltd. All rights reserved.| LAST UPDATE 09 JULY 2012

## FING@RTEC. EXPORTING RAW DATA FROM TERMINAL AUDIT LIST TO TEXT FILE FORMAT

4

| Export Audit Data   You are required to define the reserved key as indicated be You must verify the format be You must verify the format be You was verify the format be You was verify the format be You was verified by the Second Second Sec | e fixed length data export format using the<br>ow.<br>fore you are able to perform export data.                                                                                                    | Click the Verify<br>button to lock<br>and save the data<br>format.<br>A message will<br>prompt indicating<br>successful format<br>verification. |
|----------------------------------------------------------------------------------------------------|----------------------------------------------------------------------------------------------------|----------------------------------------------------------------------------------------------------|
| rigure 1.5                                                                                                    |                                                                                                    |                                                                                                    |
| Export Audit Data<br>You are required to define the<br>reserved key as indicated bel<br>You must verify the format be<br>TT: terminal ID DD: day<br>U: username YY: yea<br>F: full name<br>Type in the desired export for<br>TT, DDMYY, hhrms s, C<br>123456789012345676<br>✓ Automatic append data to<br>Specify the output target file m<br>C:USERSYFINGERTECODESKT<br>✓ Append data to existing out                                                                                                    | trived length data export format using the ow.<br>fore you are able to perform export data.<br>thi: hour A: transaction<br>th mm: minute X: event<br>r ss: second C: terminal description<br>hat:<br>TUDUUU, AA, XX 28 Edit<br>19012345678901234567890<br>butput file during data download.<br>ame:<br>OPICLOCKING DATA AUDIT LI | Click here to<br>browse a<br>location to save<br>the exported file.                                                                             |